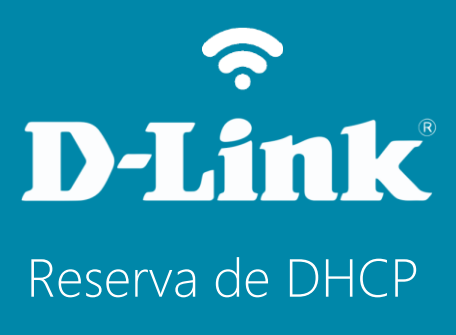

DIR-809

# Procedimentos para Reserva de DHCP

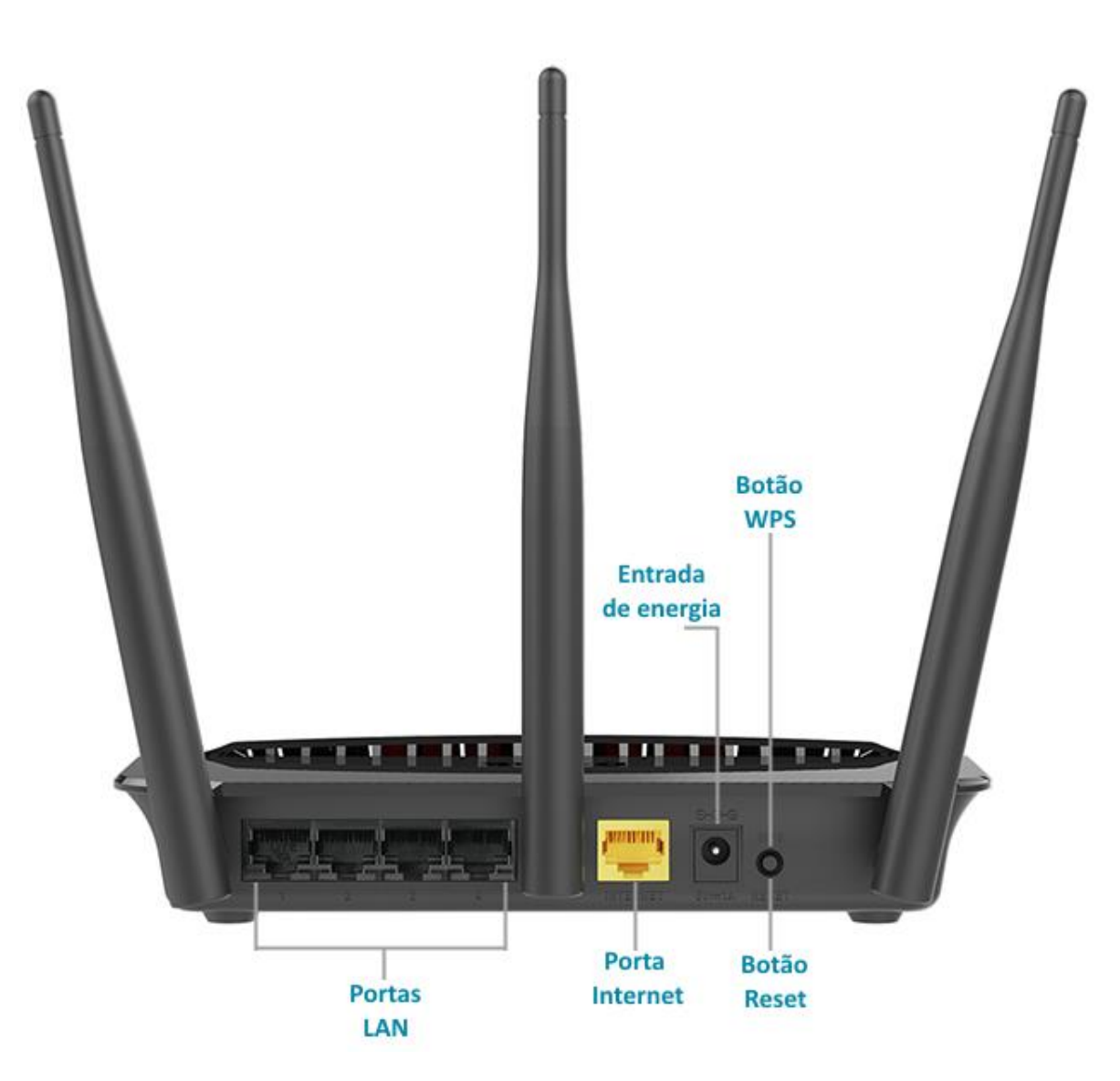

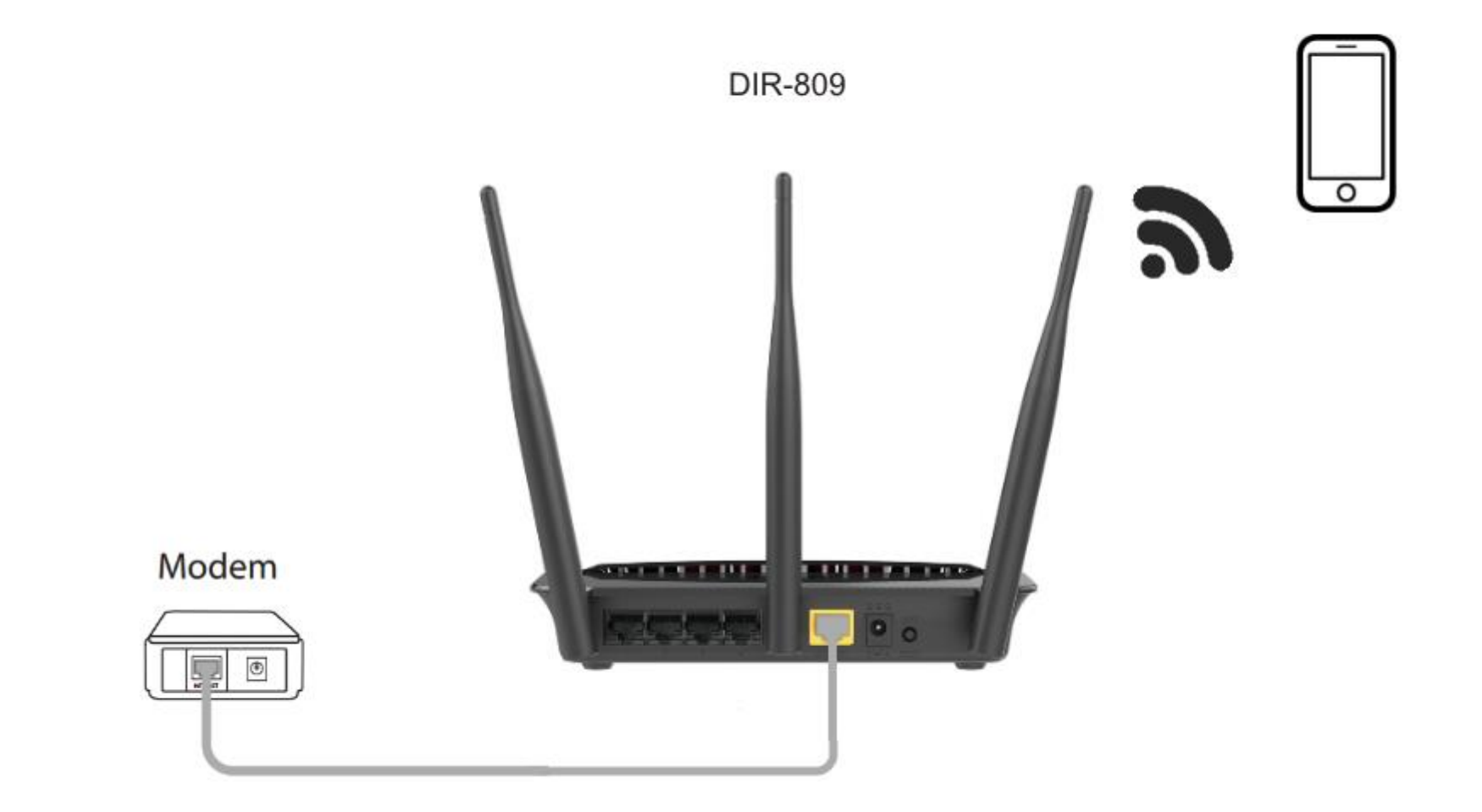

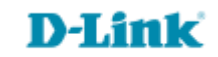

http://dlinkrouter.local ou http://192.168.0.1

|                                               | "🔲 🛈 奈 📶 70% 🗖 15:10 |    |                            | "🔲 🕲 🥱 📶 70% 🗖 15:09 |
|-----------------------------------------------|----------------------|----|----------------------------|----------------------|
| http://dlinkrouter.local                      | $\bigotimes$         |    | http://192.168.0.1         | $\bigotimes$         |
| http://dlinkrouter.local<br>dlinkrouter.local |                      | ou | 192.168.0.1<br>192.168.0.1 |                      |
| http://dlinkrouter.local                      |                      |    | 192.168.0.1                |                      |
| http //dlinkrouter.local                      |                      |    |                            |                      |

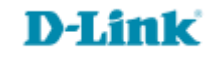

## Por padrão a senha do administrador é em branco, clique Login.

| Login                      |       |
|----------------------------|-------|
| Efetue login no roteador : |       |
| Nome de usuário<br>Senha   | Login |

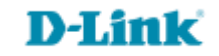

### Clique na aba Configuração e Configuração LAN.

| Nome do<br>Computador | Endereço IP | Endereço MAC |                                                    |
|-----------------------|-------------|--------------|----------------------------------------------------|
|                       |             |              | <><br>Nome do Computac ▼                           |
|                       |             |              | Nome do Computador<br>Unknow<br>Nome do Computac V |
|                       |             |              | <<br>Nome do Computac ▼                            |

Selecione o aparelho que deseja reservar o IP.

| Nome do<br>Computador | Endereço IP   | Endereço MAC      |                         |
|-----------------------|---------------|-------------------|-------------------------|
| Unknow                | 192.168.0.100 | 00:24:e8:ef:33:2a | <<br>Nome do Computac ▼ |

Passo 5

### Salvando as configurações.

Salvar configurações

### NECESSÁRIO REINICIAR

Suas alterações foram salvas. O roteador deve ser reinicializado para que as alterações tenham efeito. Você pode reiniciar agora, ou você pode continuar a fazer outras alterações e reiniciar mais tarde.

Reiniciar agora

Reiniciar mais tarde

Clique em Salvar configurações.

Clique em Reiniciar agora.

#### **REINICIANDO...**

Por favor espere 34 segundos

Se você alterou o endereço IP do roteador você precisará alterar o endereço IP em seu navegador antes de acessar o site de configuração novamente.

Você pode acessar o dispositivo através do endereço IP:

192.168.0.1

 Aguarde alguns segundos para a configuração ser salva.

## **D-Link**

Suporte Técnico www.dlink.com.br/suporte